# 第十一章 表格異動處理

# 11-1 DML 與 DML 簡介

本書到目前為止,花費了許多章節介紹 Select 查詢命令,因它是由資料庫萃取資訊的主要 工具。除此之外,還有兩大類管理命令,本章就來一一介紹:

(A) 『資料定義語言』(Data Definition Language, DDL)

提供產生(Create)、變更(Alter)與刪除 (Delete)資料表之命令,雖然還有其他命令,但牽涉 過於廣泛本書僅介紹這三種較常用的命令。

(B) 『資料處理語言』(Data Manipulation Language, DML)

提供對資料表內記錄(資料行)做插入 (Insert)、更新(Update)與刪除(Delete) 管理之命令, 本章將一一介紹各命令的使用法,與透過 PHP 來靈活運用它。

# 11-2 建立表格 – Create table

# <u>11-2-1 Create table 語法</u>

Create table 命令是用來建立資料表的。一般資料庫經過邏輯設計,規劃若干的資料表後 就用此命令來產生。因此,大多在 SQL 控制台上處理,譬如,在 AppServ 上以選單完成, 但我們還是介紹它的語法,如下:

| Create Table 資料表名稱 | 7 1 1 |
|--------------------|-------|
| (欄位_1 資料型態 屬性,     |       |
| 欄位_2 資料型態 屬性,      |       |
| ,                  | 1     |

Primary Key (欄位\_1, 欄位\_2)

其中資料型態,常用有:

- a. 字元: CHAR(長度), CHAR(8)。
- **b.** 整數: int(長度), int(8)。

c. 日期:

#### 另外,屬性有:

a. 不可空白: Not null

b. Primary Key:指定主鍵,也許會包含兩個以上欄位。

# 11-2-2 範例研討 - 建立監護人表格

## (A) 系統功能: Ex11\_1

學務處需要建立學生家長相關系統,期望建立一個監護人資料表(guardian),期望表格結構 {student\_ID, guard\_name, tel, address},並以 student\_ID 為唯一識別。

## (B) SQL 系統分析

為了簡化系統設計,我們假設每位學生與監護人之間是一對一關係,因此 guardian 與 students 兩張資料表之間是一對一的關係,之間是由 student\_ID 欄位建立關連,然而 guardian 資料表的 student ID 的資料型態須相同。我們規劃如下:

create table guardian ( student\_ID varchar(40) not null, guard\_name varchar(40), tel varchar(40), address varchar(60), primary key (student\_ID) );

 (C) 利用 Appserv 控制台建立

 翻轉工作室:粘添壽 www.tsnien.idv.tw

在 AppServ 的 SQL 介面下輸入下列命令即可:

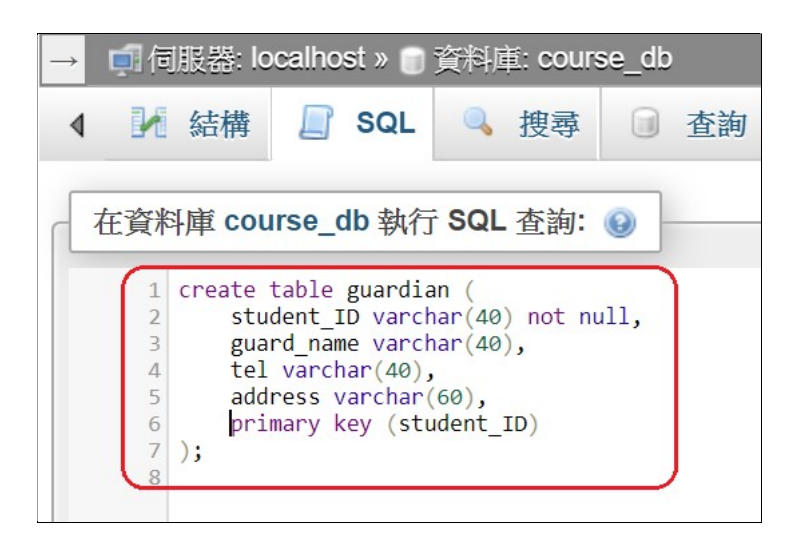

執行後 course\_db 資料庫內產生険 guardian 資料表如下 :

| $\rightarrow$ | → 🧖 伺服器: localhost » 🗊 資料庫: course_db |     |      |       |     |    |     |    |     |    |    |     |
|---------------|---------------------------------------|-----|------|-------|-----|----|-----|----|-----|----|----|-----|
| 4             | M 結構                                  | SQL | 🤍 捜  | 尋(    | 0 查 | 詢  |     | 匯出 | *** | 匯入 |    | ▶ 損 |
|               |                                       |     |      |       |     |    |     |    |     |    |    | 刻   |
|               | all_course                            | 弇   | ■ 瀏覽 | 1 結材  | 冓 🔍 | 搜尋 | 3-  | 新增 | 清空  | 0  | 刪除 | 14  |
|               | classes                               | 会   | 🔲 瀏覽 | 14 結構 | 冓 👒 | 搜尋 | 3   | 新增 | 清空  | 0  | 刪除 | 12  |
|               | department                            | ×   | 🔳 瀏覽 | 1 結核  | 冓 👒 | 搜尋 | 34  | 新增 | 清空  | 0  | 刪除 | 11  |
|               | guardian 新增                           | 資料  | 表 瀏覽 | 14 結材 | 黄 🕞 | 搜尋 | 3   | 新增 | 清空  | 0  | 刪除 | 0   |
|               | open_course                           | 倉   | ■ 瀏覽 | 1 結材  | 冓 🔍 | 搜尋 | 34  | 新增 | 清空  | 0  | 刪除 | 20  |
|               | public_course                         | 会   | 副瀏覽  | 1 結材  | 黄 🔩 | 搜尋 | 3   | 新增 |     | 0  | 刪除 | ~0  |
|               | select_course                         | 会   | ■ 瀏覽 | 1 結核  | 構 🔍 | 搜尋 | 3-  | 新增 | 清空  | ٢  | 刪除 | 110 |
|               | simple_students                       | 弇   | 副瀏覽  | 1 結材  | 冓 🔩 | 搜尋 | 3-  | 新增 |     | 0  | 刪除 | ~0  |
|               | simple_teachers                       | 含   | ■ 瀏覽 | 1 結核  | 冓 🔍 | 搜尋 | 3-  | 新增 |     | 0  | 刪除 | ~0  |
|               | students                              | 会   | ■ 瀏覽 | 14 結材 | 冓 🔩 | 搜尋 | 3-  | 新增 | 清空  | 0  | 刪除 | 58  |
|               | teachers                              | *   | ■ 瀏覽 | 14 結材 | 構 🔍 | 搜尋 | 3-0 | 新增 | 清空  | 0  | 刪除 | 20  |

# 11-3 變更表格 – Alter table

# <u>11-3-1 Alter table 語法</u>

當表格不滿足所需時,可以利用 Alter Table 變更其型態。可針對現有表格作:增加欄位、 修改欄位、刪除欄位,變更主鍵,以及定義屬性、、、等等功能,格式如下: 翻轉電子書系列:資料庫程式設計-PHP+MySQL 第十一章表格異動處理

Alter Table 資料表名稱

[Alter] [欄位] [資料型態][Null | Not null]

[Add | Drop] [欄位] [屬性][限制]

i . .

# 11-3-2 範例研討:增加關係欄位

# (A) 系統功能: Ex10\_2

學務處認為目前監護人資料表(guardian)不能滿足所需·期望增加學生與監護人之間的關係 欄位(relation)。

## (B) 系統分析

描述關係人(relation)可能是父子、父女、養父子、兄妹、、、等等關係,因此,其資料型 態還是使用 VARCHAR(40) 較適合,吾人規劃如下:

Alter table guardian Add relation varchar(40) not null;

## (C) 利用 Appserv 控制台建立

在 AppServ 的 SQL 介面下輸入下列命令即可:

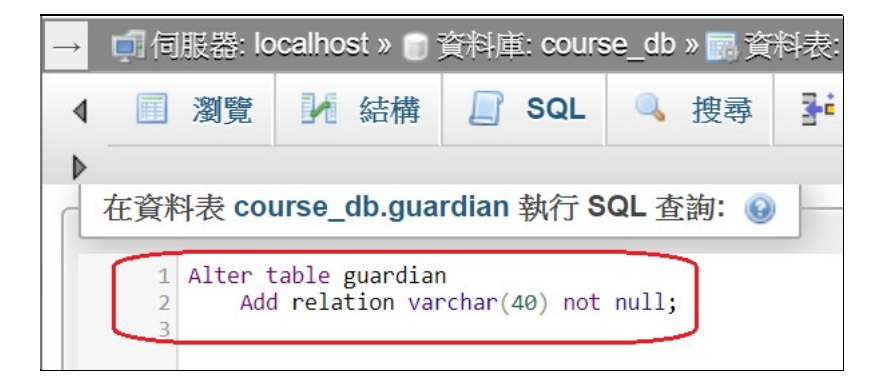

執行後,guardian 表的結構變更如下:

| 翻轉電子書調 | 系列: | 資料 | 庫程式設計-PHP+   | MySQL       |                 |   | 第十一章 表格 | <mark>}</mark> 異動處理 |
|--------|-----|----|--------------|-------------|-----------------|---|---------|---------------------|
|        |     | 1  | student_ID 🄌 | varchar(40) | utf8_unicode_ci | 否 | ATT.    |                     |
|        |     | 2  | guard_name   | varchar(40) | utf8_unicode_ci | 是 | NULL    |                     |
|        |     | 3  | tel          | varchar(40) | utf8_unicode_ci | 是 | NULL    |                     |
|        |     | 4  | address,新增相  | varchar(60) | utf8_unicode_ci | 是 | NULL    |                     |
|        |     | 5  | relation     | varchar(40) | utf8_unicode_ci | 否 | 無       |                     |

# 11-4 刪除表格 – Drop table

# <u>11-4-1 Drop table 語法</u>

當表格不需要時,可以利用 Drop Table 命令將它刪除,格式如下:

Drop Table 資料表名稱 [Restrict][Cascade];

11-4-2 範例研討:刪除監護人表格

(A) 系統功能: Ex11\_3

學務處認為不再需要監護人資料表(guardian),期望將它刪除。

## (C) 利用 SQL 命令刪除

在 AppServ 的 SQL 介面下輸入下列命令即可:

Drop table guardian;

# 11-5 資料插入 – Insert into

<u>11-5-1 Insert into</u> 語法

翻轉工作室:粘添壽 www.tsnien.idv.tw

將資料插入資料表則使用 Insert 命令達成,但它每次增加一筆記錄,格式如下:

Insert into 資料表名稱 <欄位串列>

Value (<資料串列>);

11-5-2 範例研討 - 增加監護人資料

#### (A) 系統功能: Ex11\_4

請新增 3 位學生的監護人資料到 guardian 資料表內。(請先建立 guardian 資料表)

## (B) 利用 SQL 命令

在 AppServ 的 SQL 介面下輸入下列命令即可: (如已刪除 guardian 表請再新增)

| Ins                                                              | sert Into guardian |                  |              |             |            |  |  |  |
|------------------------------------------------------------------|--------------------|------------------|--------------|-------------|------------|--|--|--|
| va                                                               | lues("90211304",   | "陳媽媽", "09231112 | 223", "高雄市苓雅 | 區建國路 30     | 號", "母女"); |  |  |  |
| Insert Into guardian                                             |                    |                  |              |             |            |  |  |  |
| values("90211305", "吳爸爸", "0923111341", "高雄市新興區民族路 40 號", "父女"); |                    |                  |              |             |            |  |  |  |
| Ins                                                              | sert Into guardian |                  |              |             |            |  |  |  |
| values("90211306", "陳爸爸", "0945675223", "高雄市三民區九如路 10 號", "父子"); |                    |                  |              |             |            |  |  |  |
|                                                                  | student_ID         | guard_name       | tel          | a           |            |  |  |  |
|                                                                  | 90211305           | 吳爸爸              | 0923111341   | 高雄市新興區民族路 4 |            |  |  |  |
|                                                                  | 90211304           | 陳媽媽              | 0923111223   | 高雄市苓雅       | 區建國路 3     |  |  |  |

## 11-5-3 範例研討 - 新增學生資料

# (A) 系統功能: Ex11\_5

教務處希望有一個可供登錄學生資料的網頁,期望輸入網頁的格式如下:

| 第十一章 | 表格異動處理 |
|------|--------|
|------|--------|

| ← → C ① localhost/chap11/Ex11_5-form.php                 |  |  |  |  |  |  |  |  |
|----------------------------------------------------------|--|--|--|--|--|--|--|--|
| 🎫 應用程式 📙 單車活動 📙 PBP 活動 📙 ACP 💪 Google 📙 北泳               |  |  |  |  |  |  |  |  |
| 登錄新生資料                                                   |  |  |  |  |  |  |  |  |
| 班級名稱: 進四資管二丙 -                                           |  |  |  |  |  |  |  |  |
| 學生座號(兩位數不可重複): <b>57</b><br>姓名: 劉美美<br>性別: 女 <b>&gt;</b> |  |  |  |  |  |  |  |  |
| 電話: 077310690                                            |  |  |  |  |  |  |  |  |
| 電子郵件: stu35@csu.edu.tw                                   |  |  |  |  |  |  |  |  |
| 地址: 台北市中山區大明路 223 别                                      |  |  |  |  |  |  |  |  |
| 送出                                                       |  |  |  |  |  |  |  |  |

執行網頁的結果如下:

| ← → C     |      |         |       |           |          |           |      |        |      |         |
|-----------|------|---------|-------|-----------|----------|-----------|------|--------|------|---------|
| ■ 應用程式    | - 單車 | ē活動 📙 P | BP 活動 | ACP       | G Google | 📙 北海道     | 旅遊 📙 | 法國旅行計畫 | ★ B  | ookmark |
| 登錄新生資料如下: |      |         |       |           |          |           |      |        |      |         |
|           |      |         |       |           |          |           |      |        |      |         |
| 學號        | 姓名   | 斑級代碼    | 性別    | 電話        | 重        | 3件        |      | 地址     |      |         |
| 90211357  | 劉美美  | 902113  | 女     | 077310690 | stu35@c  | su.edu.tw | 台北市  | 中山區大明  | 路 22 | 3號      |

如果重複插入,則會出現此視窗:

| $\leftarrow$                     | $\rightarrow$ G | () localho | ost/chap11/Ex | (11_5-acti | on.php   |       |  |
|----------------------------------|-----------------|------------|---------------|------------|----------|-------|--|
| =                                | 應用程式            | ,單車活動      | PBP 活動        | ACP        | G Google | 📙 北海道 |  |
| 學生資料登錄失敗(可能學號重複,請進入 AppServ 觀察)! |                 |            |               |            |          |       |  |

#### (B) SQL 系統分析

學生資料登錄於 students 表內,此題目須對該資料表做 Insert into 的動作。下圖是 students 與 classes 兩張資料表之間的關聯,兩張資料表內的 class\_ID 欄位建立主鍵與外來鍵 之關係,也就是說,當我們輸入 students 表內的 class\_ID 欄位必須對應到 classes 表格,不 可以隨意輸入,不然關聯就中斷了。因此,此 class ID 與班級名稱(class name) 之間的對應

關係,就由表單網頁來達成,使用者選擇班級名稱後,它傳送 class\_ID 給執行網頁。另外, student\_ID 是 class\_ID 加上座號(seat\_num),在查詢網頁由使用者輸入座號,執行網頁再將 class\_ID 與 seat\_num 連結成為學號 (student\_ID)(**請參閱第三章說明**)。表單網頁的關聯圖如 下:

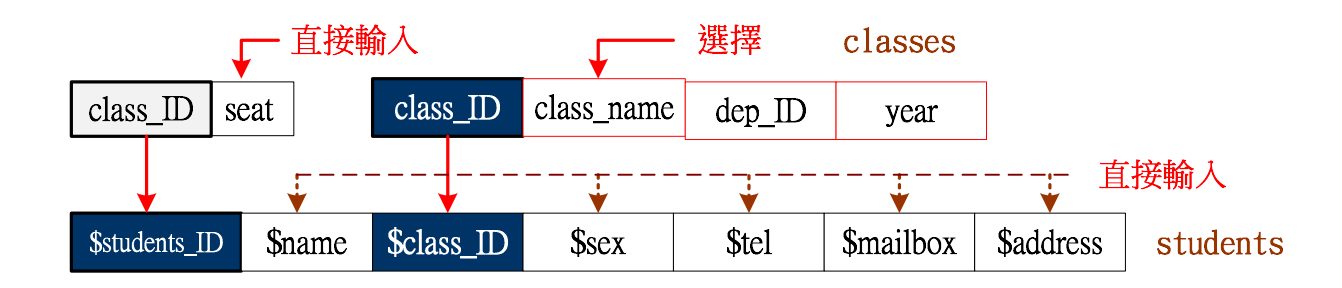

『執行網頁』接收訊息後,將該筆資料插入 students 表內,SQL 程式如下:

Insert Into students values('\$student\_ID', '\$name', '\$class\_ID', '\$sex', '\$tel', '\$mailbox' '\$address')

#### (C) 網頁製作技巧

依照上述 SQL 分析,網頁設計如下:

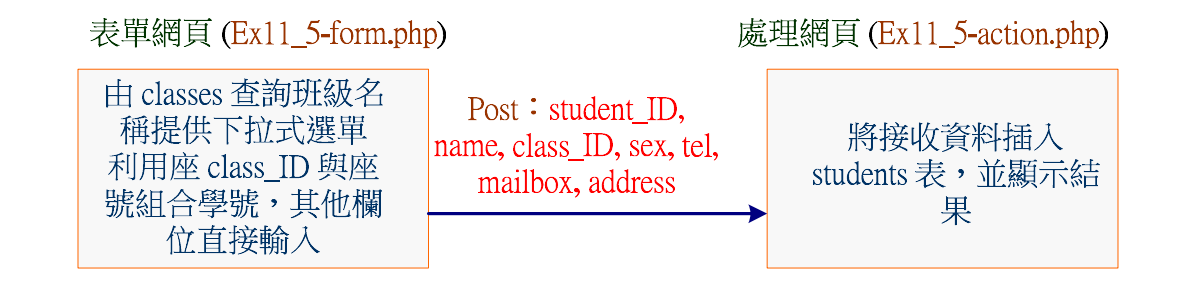

#### (D) 查詢網頁範例: Ex10\_5-form.php

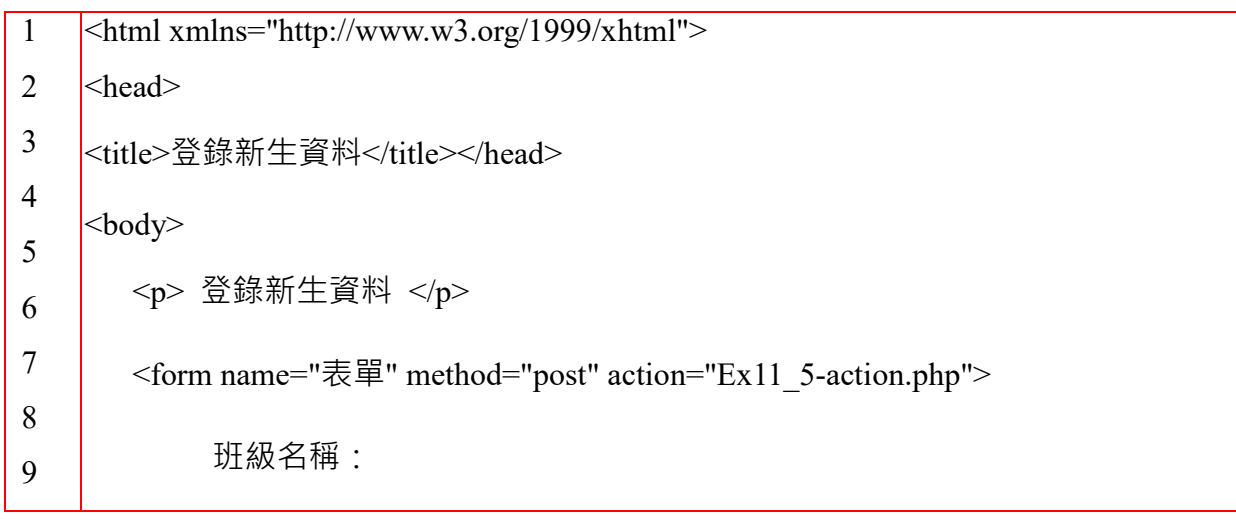

| 翻 | 傳電子      | 書系列:資料庫程式設計-PHP+MySQL                                                         | 第十一章 表格異動處理    |
|---|----------|-------------------------------------------------------------------------------|----------------|
|   | 10       | <select name="class_ID"></select>                                             |                |
|   | 11       | php</td <td></td>                                                             |                |
|   | 12       | <pre>\$select_db = mysqli_connect("localhost", "root", "12345678"</pre>       | , "course_db") |
|   | 13       | or die("MySQL 伺服器連結失敗<br>");                                                  |                |
|   | 14       |                                                                               |                |
|   | 15       | // 笪间斑級名牌                                                                     |                |
|   | 16       | <pre>\$sql_query = "select class_ID, class_name</pre>                         |                |
|   | 17       | from classes";                                                                |                |
|   | 18       | <pre>\$result = mysqli_query(\$select_db, \$sql_query);</pre>                 |                |
|   | 19       | <pre>while(\$row=mysqli_fetch_row(\$result)) {</pre>                          |                |
|   | 20       | echo " <option value="\$row[0]"> \$row[1] </option> -                         | <br>";         |
|   | 21       | }                                                                             |                |
|   | 22       | echo "";                                                                      |                |
|   | 23       | echo "<br><br>";                                                              |                |
|   | 24       | mysqli_close(\$select_db);                                                    |                |
|   | 25       | ?>                                                                            |                |
|   | 26       |                                                                               |                |
|   | 27       | 學生座號(兩位數不可重複): <input name="seat_nun&lt;/td&gt;&lt;td&gt;n" type="text"/><br> |                |
|   | 28       | 姓名・ <innut name="name" type="text"><bb></bb></innut>                          |                |
|   | 29       | x i . sinput name – name type – text > (DK)                                   |                |
|   | 30       | 性別: <select name="sex"></select>                                              |                |
|   | 31       | <option>男</option>                                                            |                |
|   | 32       | opnon ys vepnon                                                               |                |
|   | 33<br>24 | <option>女</option>                                                            |                |
|   | 34<br>25 | <br><br>                                                                      |                |
|   | 36       | 電話: <input name="tel" type="text"/><br>                                       |                |
|   | 37       |                                                                               |                |
|   | 38       | 電子郵件: <input name="mailbox" type="text"/><br>                                 | >              |
|   | 39       | 地址: <input name="address" type="text"/><br>                                   |                |
|   | 40       |                                                                               |                |
|   | 41       | <input type="submit" value="达古"/>                                             |                |
|   | 42       |                                                                               |                |
|   | 43       |                                                                               |                |
|   | 44       |                                                                               |                |
|   |          |                                                                               |                |

程式說明:

(1) 第 12~27 行:建立下拉式選單·讓使用者選擇班級名稱·再傳遞班級代碼 (class\_ID)

給執行網頁。

(2) 第 30~38 行:直接輸入學生資料,包含座號。

# (D) 執行網頁範例: Ex10\_5-action.php

| 1  | php</th                                                                                                    |
|----|----------------------------------------------------------------------------------------------------|
| 2  | <pre>\$class_ID = \$_POST["class_ID"];</pre>                                                                                                    |
| 3  | <pre>\$seat_num = \$_POST["seat_num"];</pre>                                                                                                    |
| 4  | \$student_ID = \$class_ID.\$seat_num; //連結產生學號                                                                                                    |
| 5  | <pre>\$name = \$ POST["name"]:</pre>                                                                                                    |
| 6  |                                                                                                    |
| 7  | $sc_{x} = \oint_{1} OST[sc_{x}],$ $stel = \oint_{1} POST["tel"].$                                                                                                    |
| 8  | $f(x) = \int DOST[[[moilhow]]]$                                                                                                    |
| 9  | $s_{\text{mandox}} = s_{\text{POSI}} = m_{\text{mandox}} = s_{\text{mandox}}$                                                                                                    |
| 10 | <pre>\$address = \$_POS1["address"];</pre>                                                                                                    |
| 11 | <pre>\$select_db = mysqli_connect("localhost", "root", "12345678", "course_db")</pre>                                                                                                    |
| 12 | or die("MySQL 伺服器連結失敗<br>");                                                                                                    |
| 13 | <pre>\$sql_query = "insert into students values(</pre>                                                                                                    |
| 14 | <pre>\$student_ID, '\$name', '\$class_ID',</pre>                                                                                                    |
| 15 | '\$sex', '\$tel', '\$mailbox', '\$address')";                                                                                                    |
| 16 | <pre>\$result = mysqli_query(\$select_db, \$sql_query);</pre>                                                                                                    |
| 17 | // 測試是否登錄成功                                                                                                    |
| 18 | if (!\$result){                                                                                                    |
| 19 |                                                                                                    |
| 20 | echo "學生貢枓兌舔失敗(ባ葄學號重複,請進入 AppServ 觀榮)! <er>";</er>                                                                                                    |
| 21 | exit();                                                                                                    |
| 22 | }                                                                                                    |
| 23 | // 查詢新增學生資料                                                                                                    |
| 24 | \$sal_auery = "select *                                                                                                    |
| 25 | from students                                                                                                    |
| 26 | where student $ID = $ student $ID$ ":                                                                                                    |
| 27 | $\frac{1}{2} = \frac{1}{2} = \frac{1}$ |
| 28 | <pre>\$result = mysql1_query(\$select_db, \$sql_query);</pre>                                                                                                    |
| 29 | echo "登錄新生資料如下:<br><br>";                                                                                                    |

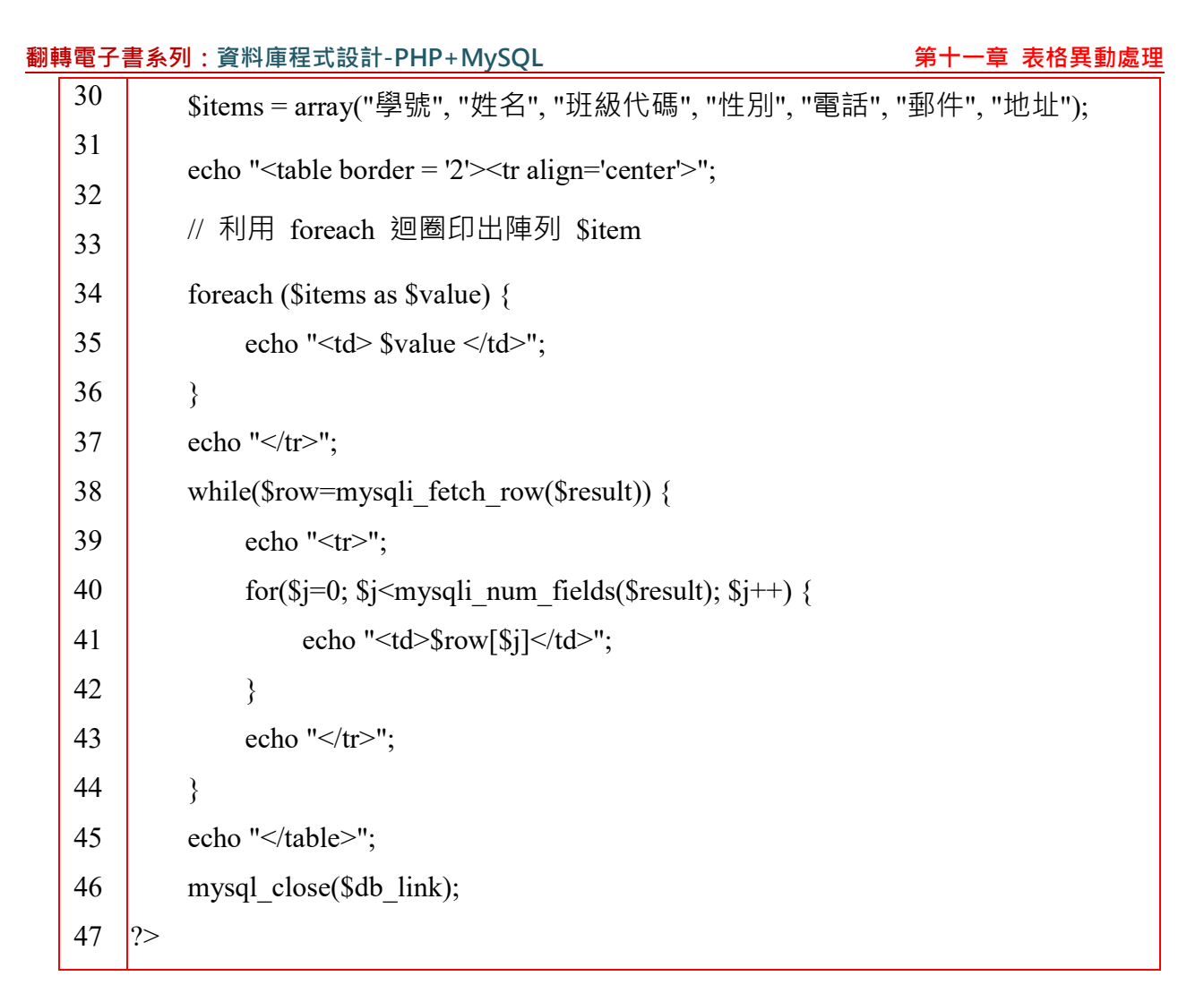

程式說明:

- (1) 第 18~21 行:插入學生資料。
- (2) 第 28~40 行:顯示新增學生資料的內容。

# 11-5-4 範例研討 - 新增課程

(B) 系統功能: Ex11\_6

教務處需要一個可供新增課程的網頁,期望查詢網頁如下:

| 第十一章 | 表格異動處理 |
|------|--------|
|------|--------|

| ← → C O localhost/chap11/Ex11_6-form.php |  |
|------------------------------------------|--|
| 🏥 應用程式 📙 單車活動 📙 PBP 活動 📙 ACP 💪 Google    |  |
| 新增課程資料                                   |  |
| 系別名稱: 電子工程系 ~                            |  |
| 學制: 日間部四技 >                              |  |
| 課程編碼(3碼數不可重複): 235                       |  |
| 課程名稱: 微電子學(二)                            |  |
| 必選修: №修 ~                                |  |
| 學分數: 3~                                  |  |
| 送出                                       |  |

執行網頁的結果如下:

| $\leftrightarrow$ $\rightarrow$ ( | C localh       | ost/chap11/E | x11_6-act | tion.php | ]   |
|-----------------------------------|----------------|--------------|-----------|----------|-----|
| 應用程式                              | 單車活動           | 🣙 PBP 活動     | ACP       | G Goo    | gle |
| 登錄新生資                             | 資料如下:          |              |           |          |     |
| 課程代碼<br>4008235                   | 課程名稱<br>微電子學(二 | 系別編碼<br>) 08 | 必選修<br>必修 | 學分數<br>3 |     |

#### (B) SQL 系統分析

課程資料是登錄於 all\_course 資料表,須對它執行 Insert into 命令動作。下圖是 all\_course 與 department 兩張資料表之間關聯,它們是利用 dep\_ID 來識別哪一系所規劃的課 程。我們在查詢網頁上製作下拉式選單,並傳送 dep\_ID 訊息給直行網頁。在執行網頁方面, 其課程代碼(course\_ID) 編碼方式是:學制(sys\_ID,日間四技=40、進修部四技=90)+系別代碼(如 資管系=11)+課程編碼(如網路程式設計=002,每一系編碼不可重複)(**請參閱第三章說明**)。

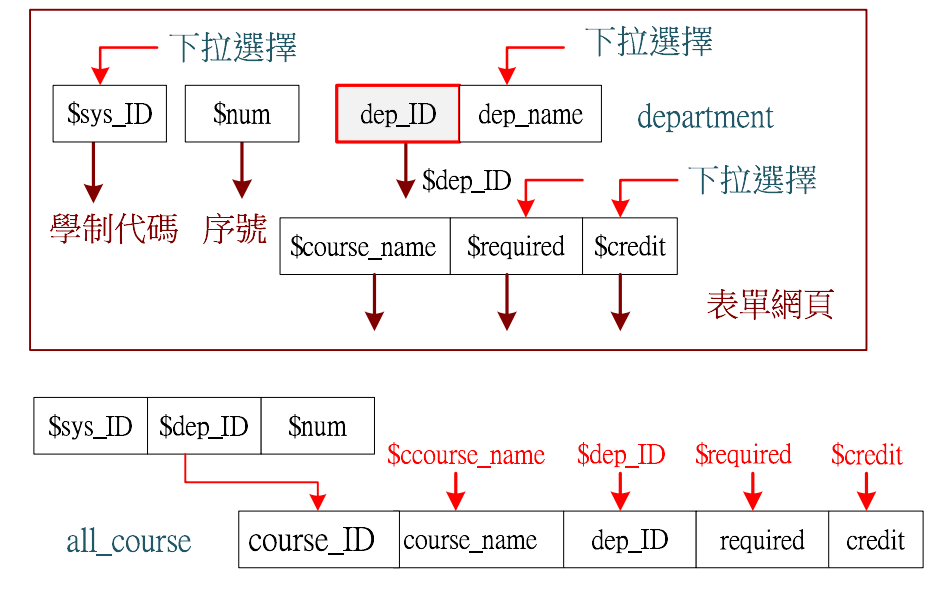

(C) 網頁設計技巧

吾人依照上述 SQL 分析,網頁設計如下:

表單網頁 (Ex11\_6-form.php)

處理網頁 (Ex11\_6-action.php)

由 department 查詢系所 名稱名稱提供下拉式 選單,再製作各項參 數選單或直接輸入 Post : sys\_ID, num, dep\_ID, course\_name, required, credit

組合\$course\_ID, 與接收 資料插入 all\_couse 表,並顯示結果

# (D) 表單網頁的程式範例: Ex10\_6-form.php

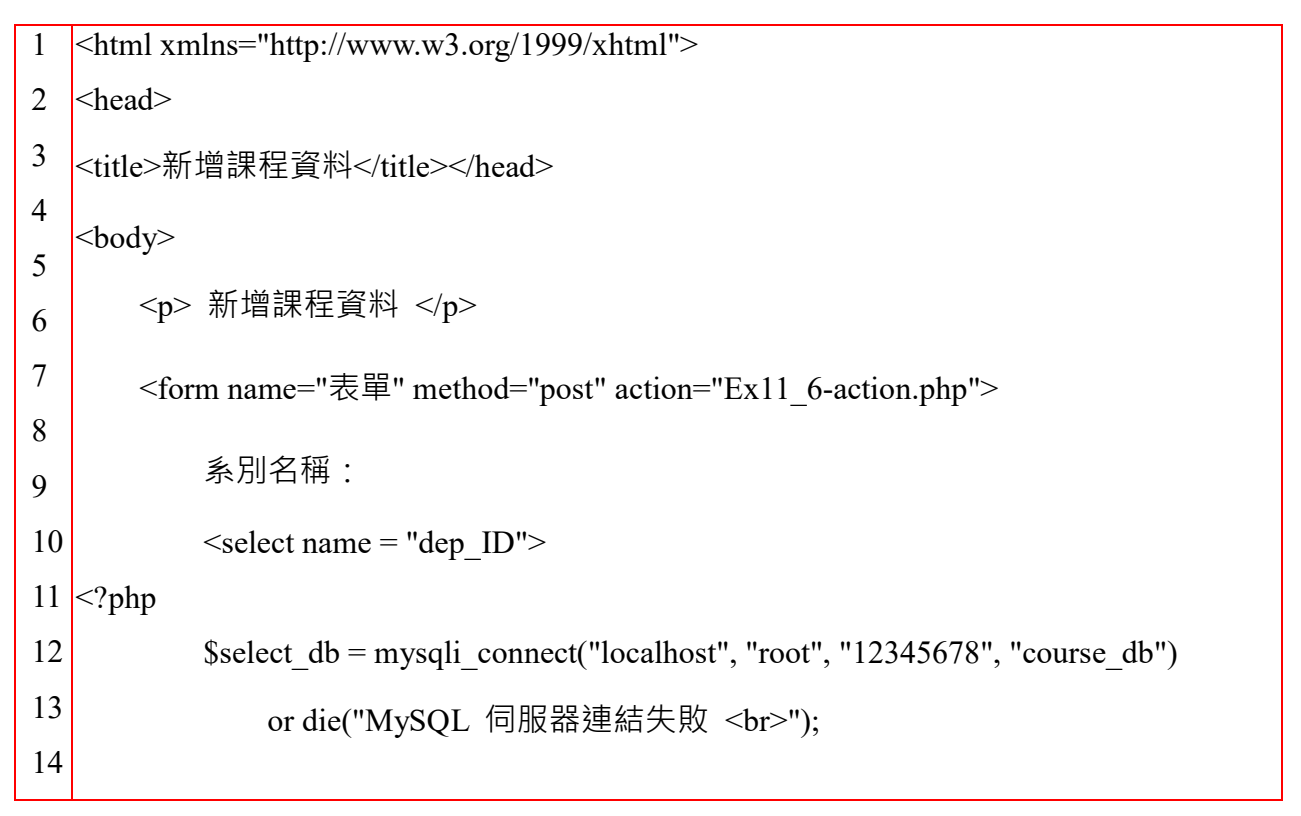

| 翻輯 | 轉電子      | 書系列:資料庫程式設計-PHP+MySQL 第十一章 表格異動處理                                                                                          |
|----|----------|----------------------------------------------------------------------------------------------------|
|    | 15       | // 查詢系別名稱                                                                                                    |
|    | 16       | \$sal_auery = "select *                                                                                                    |
|    | 17       | from department";                                                                                                    |
|    | 18       | <pre>\$result = mysqli query(\$select db, \$sql query);</pre>                                                              |
|    | 19       | while(\$row=mysqli fetch row(\$result)) {                                                                                  |
|    | 20       | echo " <option value="\$row[0]"> \$row[1] </option><br>";                                                                  |
|    | 21       | }                                                                                                    |
|    | 22       | echo "";                                                                                                    |
|    | 23       | echo "<br><br>";                                                                                                    |
|    | 24       | mysqli_close(\$select_db);                                                                                                 |
|    | 25       | >                                                                                                    |
|    | 20       | 學制:                                                                                                    |
|    | 27       | <pre>coloct nome="gys_ID"&gt;</pre>                                                                                        |
|    | 20<br>20 |                                                                                                    |
|    | 30       | <pre><option value="40"> 日間部四技 </option></pre>                                                                             |
|    | 31       | <option value="90"> 進修部四技 </option>                                                                                        |
|    | 32       | <br><br>                                                                                                    |
|    | 33       |                                                                                                    |
|    | 34       | 裡程編碼(3 碼數不可重複): <innut name="num" type="text"><br/><br/></innut>                                                           |
|    | 35       | $\mathbb{R} \cong \mathbb{R} \oplus \mathbb{R} \to \mathbb{R} \to \mathbb{R} \to \mathbb{R} \to \mathbb{R} \to \mathbb{R}$ |
|    | 36       | 課程名稱: <input name="course_name" type="text"/><br><br>                                                                      |
|    | 37       | 必選修: <select name="required"></select>                                                                                     |
|    | 38       |                                                                                                    |
|    | 39       | <option>必修</option>                                                                                                    |
|    | 40       | <option>選修</option>                                                                                                    |
|    | 41       | <pre>/soloot&gt;<dd></dd></pre>                                                                                            |
|    | 42       |                                                                                                    |
|    | 43       | 學分數: <select name="credit"></select>                                                                                       |
|    | 44       | <option> 1 </option>                                                                                                    |
|    | 45       | <option> 2 </option>                                                                                                    |
|    | 46       | <option> 3 </option>                                                                                                    |
|    | 47       | <option> 4 </option>                                                                                                    |
|    | 48       | <br><br>                                                                                                    |
|    | 49       | <input type="submit" value="送出"/>                                                                                          |
|    | 50       |                                                                                                    |
|    | 51       |                                                                                                    |

# 52 </body>

</html>

# (D) 執行網頁的程式範例: Ex10\_6-action.php

| 1        | php</th                                                                               |
|----------|---------------------------------------------------------------------------------------|
| 2        | \$sys_ID = \$_POST["sys_ID"];                                                         |
| 3        | $dep_ID = POST["dep_ID"];$                                                            |
| 4        | \$num = \$_POST["num"];                                                               |
| 5        | <pre>\$course_name = \$_POST["course_name"];</pre>                                    |
| 6        | <pre>\$required= \$_POST["required"];</pre>                                           |
| 7        | <pre>\$credit = \$_POST["credit"];</pre>                                              |
| 8        | \$course_ID = \$sys_ID.\$dep_ID.\$num; //連結產生課程代碼                                     |
| 9<br>10  | <pre>\$select_db = mysqli_connect("localhost", "root", "12345678", "course_db")</pre> |
| 11       | or die("MySQL 伺服器連結失敗<br>");                                                          |
| 12       | <pre>\$sql_query = "insert into all_course values(</pre>                              |
| 13       | <pre>\$course_ID, '\$course_name', '\$dep_ID',</pre>                                  |
| 14       | '\$required', '\$credit')";                                                           |
| 15       | <pre>\$result = mysqli_query(\$select_db, \$sql_query);</pre>                         |
| 16       | // 測試是否登錄成功                                                                           |
| 17       | if (!\$result){                                                                       |
| 18<br>19 | echo "課程登錄登錄失敗(可能編碼重複,請進入 AppServ 觀察)! < ER>";                                        |
| 20       | exit();                                                                               |
| 21       | }                                                                                     |
| 22       | // 查詢新增課程資料                                                                           |
| 23       | <pre>\$sql_query = "select *</pre>                                                    |
| 24       | from all_course                                                                       |
| 25       | where course_ID = \$course_ID";                                                       |
| 26       | <pre>\$result = mysqli_query(\$select_db, \$sql_query);</pre>                         |
| 28       | echo "新增課程資料如下:<br><br>";                                                             |
| 29       | \$items = array("課程代碼", "課程名稱", "系別編碼", "必選修", "學分數");                                |
| 30       | echo "";                                                                              |
| 31       | // 利用 foreach 迴圈印出陣列 \$item                                                           |
| 52       |                                                                                       |

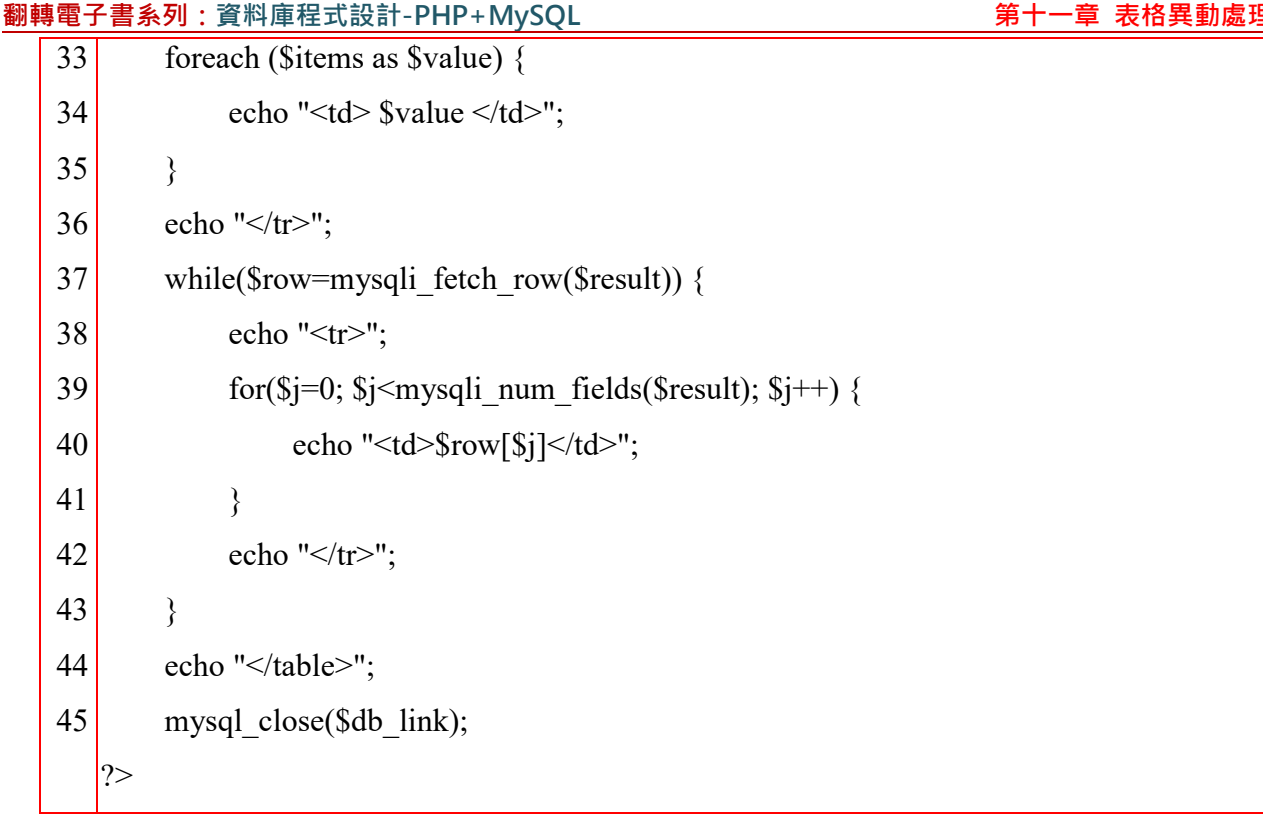

# 11-6 資料刪除 - delete from

# <u>11-6-1 Delete from 語法</u>

刪除資料表中某一筆或多筆資料,則使用 delete from 命令,到底是一筆或多筆,是看是 否滿足 where 條件多寡,格式如下:

Delete from 資料表名稱

Where < 條件敘述 >;

只要滿足 where 的條件的記錄全部刪除。

# 11-6-2 範例研討 - 刪除學生資料

(B) 系統功能: Ex11\_7

學生可能休退學,請製作一個可刪除學生資料的網頁,期望查詢與執行結果的網頁如下:

| 翻轉電子書系列: | 資料庫程式設計 | -PHP+My | SQ |
|----------|---------|---------|----|
|----------|---------|---------|----|

| $\leftarrow$ | $\rightarrow$ | C     | () localh | ost/ | chap11/E | x11_7 | -forr | n.ht | ml     |
|--------------|---------------|-------|-----------|------|----------|-------|-------|------|--------|
| ==           | 應用程           | 記     | 。 單車活動    |      | PBP 活動   |       | ACP   | G    | Google |
| 刪除           | 余休述           | 學生    | Ē         |      |          |       |       |      |        |
| 學習           | 虎:            | 40010 | )145      |      |          |       |       |      |        |
| 送            | Ш             |       |           |      |          |       |       |      |        |

執行成功則:

| $\leftarrow \  \   \rightarrow \  \   G$ | () localho | st/chap11/E           | k11_7-acti | ion.php  |
|------------------------------------------|------------|-----------------------|------------|----------|
| ■ 應用程式                                   | 。 單車活動     | <mark>]</mark> PBP 活動 | ACP        | G Google |
| 該生 4001014                               | 45 刪除成功    | J                     |            |          |

執行失敗則:

| $\leftrightarrow$ $\rightarrow$ G | localhost/chap11/Ex11_7-acti | on.php   |
|-----------------------------------|------------------------------|----------|
| 應用程式                              | 單車活動 📙 PBP 活動 📙 ACP          | G Google |
| 沒有 40010145                       | 5學生資料,請至 AppServ 觀           | 察        |

## (B) SQL 系統分析

欲刪除某位學生的資料,最好的方法是依照他的學號 (where student\_ID = "學號")。因此, 在查詢網頁提供輸入學號,執行網頁依照 student ID 刪除後,再查詢該學生是否真正被刪除。

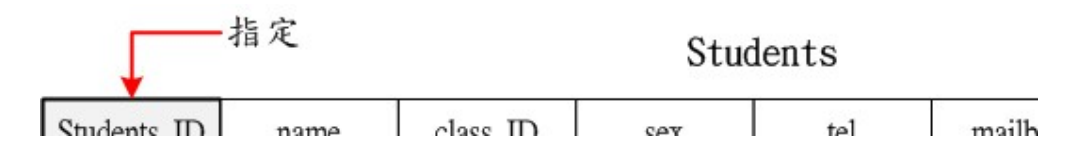

# (C) 網頁製作技巧

依照上述 SQL 系統分析,網頁設計如下:

# 翻轉電子書系列:資料庫程式設計-PHP+MySQL 第十一章 表格異動處理 表單網頁(Ex11\_7-form.php) 處理網頁(Ex11\_7-action.php) 表單直接輸入<br/>刪除學號 Post: student\_ID 由 students 表刪除<br/>該學生資料

# (D) 表單網頁的程式範例: Ex11\_7-form.html

| 1  | <html xmlns="http://www.w3.org/1999/xhtml"></html>                                                                                                    |
|----|----------------------------------------------------------------------------------------------------|
| 2  | <head></head>                                                                                                    |
| 3  | <title>刪除休退學生</title>                                                                                                    |
| 4  | <body></body>                                                                                                    |
| 5  | source and the second second |
| 6  | 刪除休退學生                                                                                                    |
| 7  | <form action="Ex11_7-action.php" method="post" name="表單"></form>                                                                                                    |
| 8  |                                                                                                    |
| 9  | 學 號: <input name="student_ID" type="text"/><br><br>                                                                                                    |
| 10 | <input type="submit" value="送出"/>                                                                                                    |
| 11 |                                                                                                    |
| 12 |                                                                                                    |
| 10 |                                                                                                    |
| 13 |                                                                                                    |
| 14 |                                                                                                    |

# (D) 執行網頁的程式範例: Ex11\_7-action.php

| 1      | php</th                                                                               |
|--------|---------------------------------------------------------------------------------------|
| 2      | <pre>\$student_ID = \$_POST["student_ID"];</pre>                                      |
| 3      | <pre>\$select_db = mysqli_connect("localhost", "root", "12345678", "course_db")</pre> |
| 4      | or die("MySQL 伺服器連結失敗<br>");                                                          |
| 5      | <pre>\$sql_query = "select *</pre>                                                    |
| 7      | from students                                                                         |
| /<br>8 | where student_ID = '\$student_ID'";                                                   |
| 0      | <pre>\$result = mysqli_query(\$select_db, \$sql_query);</pre>                         |
| 9      | if(mysqli_fetch_row(\$result)) {                                                      |
| 10     | <pre>\$sql_query = "delete</pre>                                                      |
| 11     |                                                                                       |

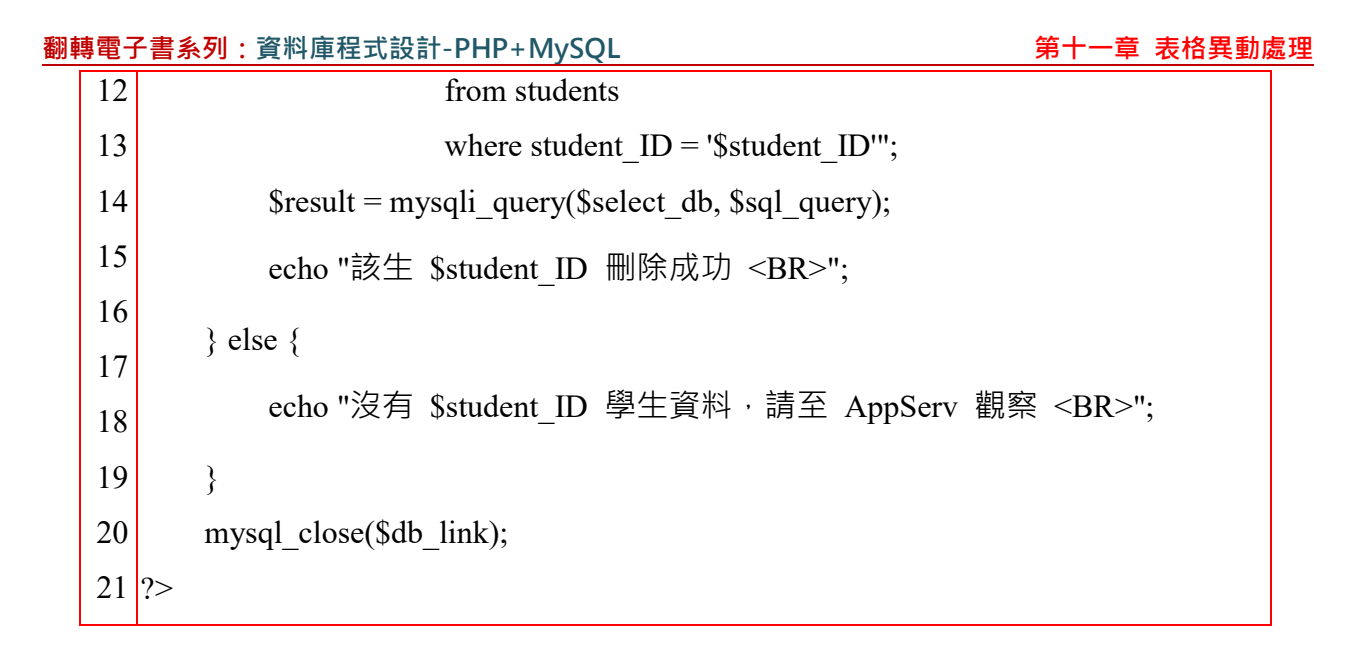

# 11-7 資料更新 - Update

## 11-7-1 Update 語法

新資料取代現有資料表的內容,稱之為『更新』(Update),但資料表內有多筆資料,到底要更新哪一筆(或稱紀錄)或多筆資料同時更新,因此需要有一個 Where 敘述句來決定更新哪一筆或哪些資料。格式如下:

Update 資料表名稱 Set [<欄位\_1>=<數值\_1>, ...<欄位\_2>=<數值\_2>] Where <條件敘述>;

上述語句中,只要某一筆滿足 Where 條件敘述,則更新它指定欄位的內容。

#### 11-7-2 範例研討 - 更新學生資料

## (A) 系統功能: Ex11\_8

系統需要一個可以修改學生資料的工具,期望表單網頁如下:

| 電 | 子書           | 系列:           | 資料   | 庫程式設計-₽Ⅰ  | HP+MySQL              |            |        |     |
|---|--------------|---------------|------|-----------|-----------------------|------------|--------|-----|
|   | $\leftarrow$ | $\rightarrow$ | C    | () localh | ost/chap11/E          | x11_8-fori | m.html |     |
|   |              | 應用利           | 呈式   | 📙 單車活動    | <mark>]</mark> PBP 活動 | ACP        | G Goog | lle |
|   | 修改學生資料       |               |      |           |                       |            |        |     |
|   | 學            | 號:[           | 9021 | 1304      |                       |            |        |     |
|   | 送            | 出             |      |           |                       |            |        |     |

執行網頁的結果如下:

翻輯

| $\leftarrow \  \   \rightarrow \  \   G$ | Iocalhost/chap11/Ex | x11_8-acti | on-1.php |         |  |
|------------------------------------------|---------------------|------------|----------|---------|--|
| ■ 應用程式                                   | 📙 單車活動 📙 PBP 活動     | ACP        | G Google | 📙 北海道旅遊 |  |
| 更新 902113                                | 04 學生資料             |            |          |         |  |
|                                          |                     |            |          |         |  |
| 學生姓名:                                    | 劉雅玲                 |            |          |         |  |
| 班級代碼:9                                   | 002113 (轉班另外處理)     |            |          |         |  |
| 性別:女                                     |                     |            |          |         |  |
| 電話: 07731                                | 10644               |            |          |         |  |
| 電子郵件:                                    | stu8@csu.edu.tw     |            |          |         |  |
| 地址: 高雄市                                  | 市三民區澄清路             |            |          |         |  |
| 送出                                       |                     |            |          |         |  |

更新網頁的結果如下:

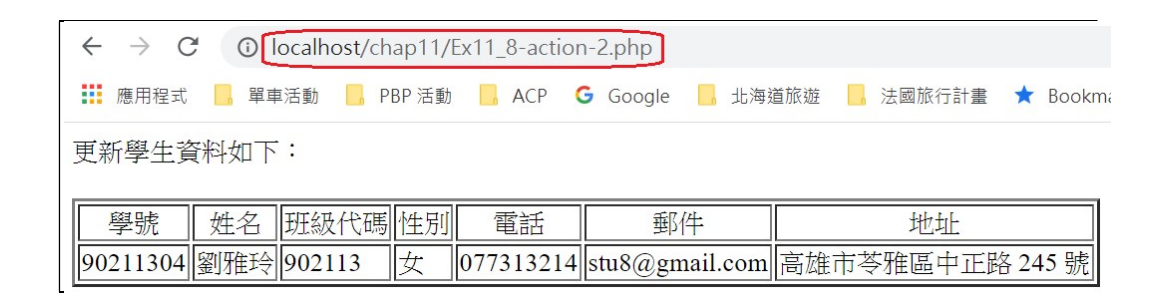

執行失敗則顯示如下:

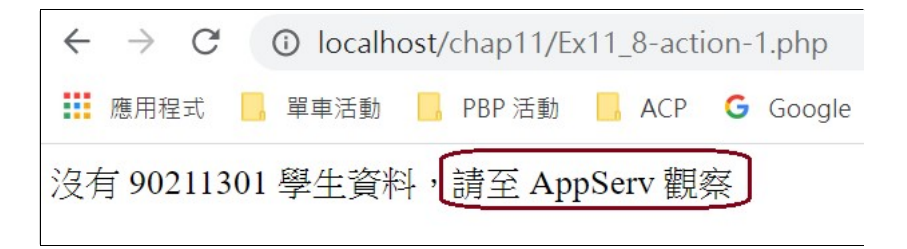

(B) SQL 系統分析

翻轉工作室:粘添壽 www.tsnien.idv.tw

第十一章 表格異動處理

修改學生的資料須由 students 表執行,如下:

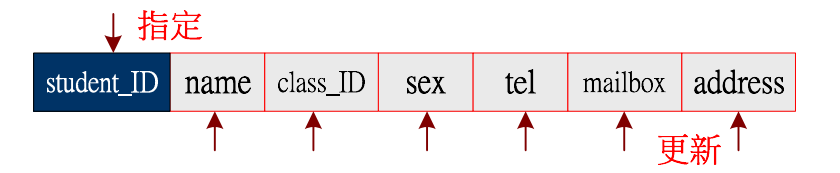

SQL 程式如下:

update students
set name = '\$name', class\_ID = '\$class\_ID', ...
where student\_ID = '\$student\_ID';

#### (C) 網頁製作技巧

如欲更新某一位學生資料,首先須先顯示該生資料後,再依其內容修改,修改後再更新其 內容,因此需要三個網頁,如下:

- (1) 表單網頁(Ex11\_8-form.html):提供輸入欲修改學生的學號(student\_ID)·再傳送給執行 網頁。
- (2) 執行網頁(Ex11\_8-action-1.php):利用表單網頁傳遞過來的 student\_ID,由 students 表 中查詢出該生目前的資料,提供修改參考,修改後將修改後資料傳遞給更新網頁。
- (3) 更新網頁(Ex11\_8-action-2.php): 接收執行網頁所傳遞過來的訊息,執行更新命令修改 其資料,並將結果顯示出來。

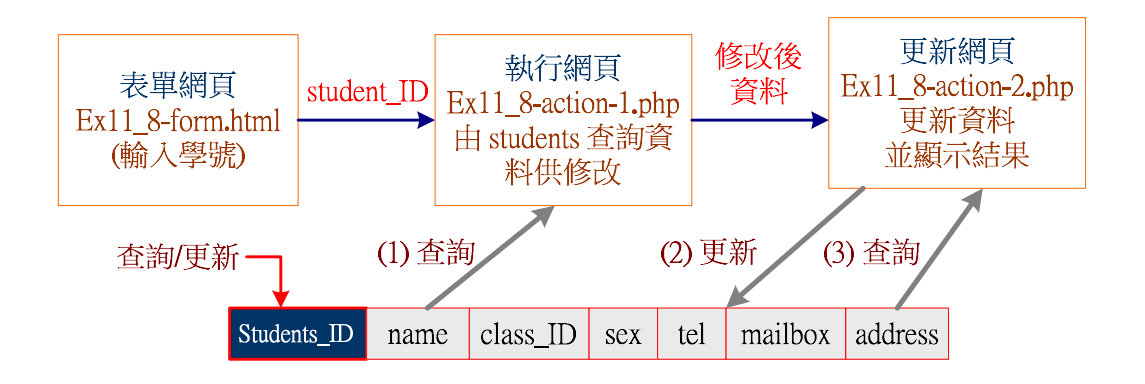

## (D) 表單網頁的程式範例: Ex11\_8-form.html

此網頁僅提供輸入欲修改資料學生的學號,如下:

| 1      | <html xmlns="http://www.w3.org/1999/xhtml"></html>                 |
|--------|--------------------------------------------------------------------|
| 2      | <head></head>                                                      |
| 3      | <title>修改學生資料</title>                                              |
| 4      | <body></body>                                                      |
| 6      | 修改學生資料                                                             |
| 7      | <form action="Ex11_8-action-1.php" method="post" name="表單"></form> |
| 8<br>9 | 學 號: <input name="student_ID" type="text"/><br><br>                |
| 10     | <input type="submit" value="送出"/>                                  |
| 11     |                                                                    |
| 12     |                                                                    |
| 13     | /html>                                                             |
| 14     |                                                                    |

# (D) 執行網頁的程式範例: Ex11\_8-action-1.php

此網頁讀取該生的資料,經修改後,再傳送給更新網頁,如下:

| 1  | php</th                                                                               |
|----|---------------------------------------------------------------------------------------|
| 2  | <pre>\$student_ID = \$_POST["student_ID"];</pre>                                      |
| 3  | <pre>\$select_db = mysqli_connect("localhost", "root", "12345678", "course_db")</pre> |
| 4  | or die("MySQL 伺服器連結失敗<br>");                                                          |
| 5  | <pre>\$sql_query = "select *</pre>                                                    |
| 0  | from students                                                                         |
| /  | where student_ID = '\$student_ID''';                                                  |
| 8  | <pre>\$result = mysqli_query(\$select_db, \$sql_query);</pre>                         |
| 9  | <pre>\$row = mysqli fetch row(\$result);</pre>                                        |
| 10 | if(!\$row) {                                                                          |
| 11 |                                                                                       |
| 12 | echo "没有 \$student_ID 学士貝科, 明王 AppServ 観祭<br>";                                       |
| 13 | exit();                                                                               |
| 14 | }                                                                                     |
| 15 | echo " 更新 \$student ID 學生資料 ":                                                        |
| 16 |                                                                                       |

第十一章 表格異動處理

| 17 | echo " <form action="Ex11_8-action-2.php" method="post" name="表單">";</form>    |
|----|--------------------------------------------------------------------------------|
| 18 | echo " <innut name="student ID" type="hidden" value="\$row[0]"><br/>".</innut> |
| 19 | center singlet name student_ID value-prow[0] type indden > (DR> ),             |
| 20 | echo "學生姓名: <input name="name" type="text" value="\$row[1]"/><br>";            |
| 21 | echo "班級代碼:\$row[2] (轉班另外處理)<br>";                                             |
| 22 |                                                                                |
| 23 | echo "'性別: <input name="sex" type="text" value="\$row[3]"/><br>";              |
| 24 | echo "電話: <input name="tel" type="text" value="\$row[4]"/><br>";               |
| 25 |                                                                                |
| 26 | echo "電子郵件: <input name="mailbox" type="text" value="\$row[5]"/><br>";         |
| 27 | echo "地址: <input name="address" size="60" type="text" value="\$row[6]"/><br>"; |
| 28 |                                                                                |
| 29 | echo " <input type="submit" value="送出"/> ";                                    |
| 30 | echo "";                                                                       |
| 31 | mysql_close(\$db_link);                                                        |
| 32 | ?>                                                                             |

# (E) 更新網頁的程式範例: Ex11\_8-action-2.php

接收修改後資料,並寫入該生的記錄內,再讀取顯示其結果,如下:

| 1  | php</th                                                                               |
|----|---------------------------------------------------------------------------------------|
| 2  | <pre>\$student_ID = \$_POST["student_ID"];</pre>                                      |
| 3  | <pre>\$name = \$_POST["name"];</pre>                                                  |
| 4  | \$sex = \$_POST["sex"];                                                               |
| 5  | tel = POST["tel"];                                                                    |
| 6  | <pre>\$mailbox = \$_POST["mailbox"];</pre>                                            |
| 7  | <pre>\$address = \$_POST["address"];</pre>                                            |
| 8  | <pre>\$select_db = mysqli_connect("localhost", "root", "12345678", "course_db")</pre> |
| 9  | or die("MySQL 伺服器連結失敗<br>");                                                          |
| 10 | \$sal_auery = "undate students                                                        |
| 11 | sql_query update students                                                             |
| 12 | set name $-$ shame, sex $-$ sex, ter $-$ ster,                                        |
| 13 | mailbox='\$mailbox', address='\$address'                                              |
| 14 | where student_ID = '\$student_ID''';                                                  |
| 15 | <pre>\$result = mysqli_query(\$select_db, \$sql_query);</pre>                         |
| 16 | // 測試是否更新成功                                                                           |
| 17 | if (!\$result){                                                                       |
| 18 | echo"學生資料更新失敗(請進入 AnnServ 期容)! <fr>"</fr>                                             |
| 19 | ·····································                                                 |
|    | exit();                                                                               |

#### 第十一章 表格異動處理

#### 翻轉電子書系列:資料庫程式設計-PHP+MySQL

| 20       | }                                                                                  |
|----------|------------------------------------------------------------------------------------|
| 21       | // 查詢學生更新資料                                                                        |
| 22       | <pre>\$sql_query = "select *</pre>                                                 |
| 23       | from students                                                                      |
| 24       | where student_ID = \$student_ID";                                                  |
| 25       | <pre>\$result = mysqli_query(\$select_db, \$sql_query);</pre>                      |
| 26       | echo "更新學牛資料如下:<br><br>":                                                          |
| 27       |                                                                                    |
| 28       | \$items = array("學號", "姓名", "班級代碼", "性別", "電話", "郵件", "地址");                       |
| 29       | echo "";                                                                           |
| 30       | // 利用 foreach 迴圈印出陣列 \$item                                                        |
| 31<br>22 | formande (Citamor og Carolano) (                                                   |
| 32<br>22 | Ioreach (Sitems as Svalue) {                                                       |
| 23<br>24 | ecno ~\$value                                                                      |
| 25       | $}$                                                                                |
| 36       | while ( $r_{u}$ , $r_{u}$ ) ( $r_{u}$ ) ( $r_{u}$ )                                |
| 30       | esho "                                                                             |
| 38       | $for(\hat{s}_i = 0; \hat{s}_i < muscli num fields(\hat{s}_result); \hat{s}_i + 1)$ |
| 39       | $echo \ll da \$                                                                    |
| 40       |                                                                                    |
| 41       | echo "                                                                             |
| 42       | }                                                                                  |
| 43       | ,<br>echo ""·                                                                      |
| 44       | mysql close(\$db link):                                                            |
| 45       | ?>                                                                                 |
|          |                                                                                    |

# 11-8 自我挑戰 – DML

## 11-8-1 自我挑戰:新增教師

# (A) 系統功能: PM11\_1

請在 course db 資料庫上建立一只可供登錄教師資料的網頁, 期望如下:

『表單網頁』:可供下拉式選擇系所名稱(系所代碼),直接輸入教師代碼(不可重複)、

姓名、性別(下拉選單)、職稱(下拉選單)、電話、電子郵件與地址。

『執行網頁』:登錄教師資料並顯示該教師詳細資料。

#### (B) SQL 系統分析

只須對 teachers 表做 Insert into 的動作,但教師是屬於哪一系所的 dep\_ID 是須由 department 查詢所的,下圖是 teachers 與 department 兩張資料表之間的關聯,教師的 dep\_ID 也是由查詢網頁,由使用者選擇系別名稱產生。另外,吾人希望性別 (sex) 提供男與女的選單, 職位(title)也提供教師、系主任、助教的選單。

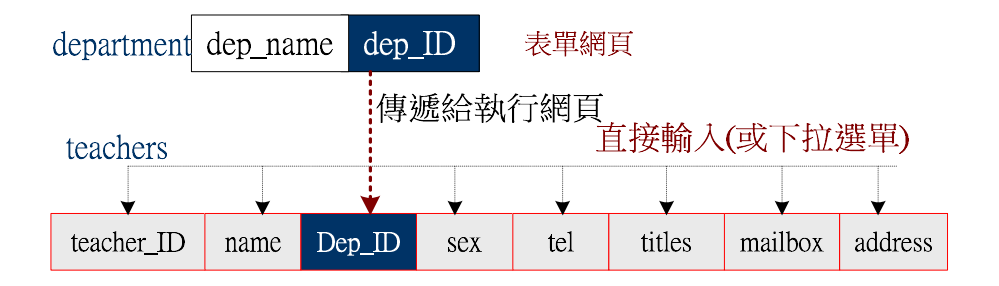

#### 11-8-2 自我挑戰:新增班級

#### (A) 系統功能: PM11\_2

請在 course db 資料庫上建立一只可供登錄班級的網頁, 期望功能如下:

- 『表單網頁』:可供輸入:學制(下拉式選擇)、系所名稱(系所代碼、由 department 表 查詢,下拉式選擇)、班級編排(甲、乙班,下拉式選擇)、班級名稱(直接輸入)、入學 年度(103~109,下拉式選擇),再傳送給執行網頁。
- 『執行網頁』:登錄班級資料並顯示該班詳細資料。

#### (B) SQL 系統分析

班級資料是登錄於 classes 資料表內,須對它做 Insert into 的動作。下圖是 classes 與 department 兩資料表之間的關聯,它們之間是利用 dep\_ID 來建立關係,也表示每一班級是屬 於哪一系。其中比較麻煩的是 class ID 的編碼,它總共有 6 碼,其結構是學制(1 碼)+入學年

第十一章 表格異動處理

度 (2 碼)+系別(2 碼) + 班級(1 碼)·學制是日間部四技(4)、進修部四技(9)·入學年度是 102(02)、 103(03)、104(04)、、依此類推·班級是甲班(1)、乙班(2)、丙班(3)、、依此類推。

我們預定由查詢網頁開啟 department 表,並提供下拉式選擇系所名稱,再傳遞 dep\_ID 給執行網頁,另外也提供輸入班級名稱(class\_name)、入學年度(year)、學制(sys\_ID)、班級(class) 介面,執行網頁再將它連結組合成班級代碼(class ID),再一併插入 classes 資料表。

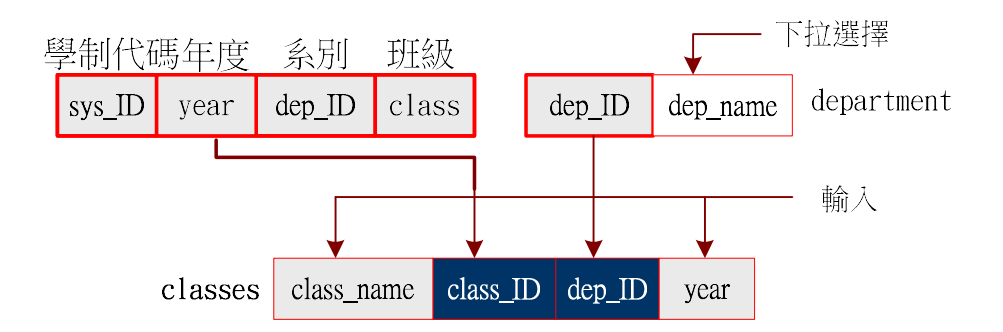

#### 11-8-3 自我挑戰:修改班級資料

#### (A) 網頁功能: PM11\_3

請在 course\_db 資料庫上建立一只可供登班級名稱的網頁, 期望功能如下:

- 『表單網頁』:可供下拉式選擇欲修改的班級名稱(由 classes 表查詢)、並將班級編碼 (class ID) 傳送給執行網頁。
- 『執行網頁』:由 classes 表讀出該班的班級名稱,以供修改,修改後再傳送給更新網頁。
- 『更新網頁』:更新該班級名稱,並顯示結果。

#### (B) 系 SQL 系統分析

在 classes 表內除了 class\_name 欄位可以任意變更外,其餘欄位都不可隨意變更,因此關 聯圖如下:

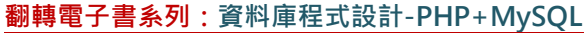

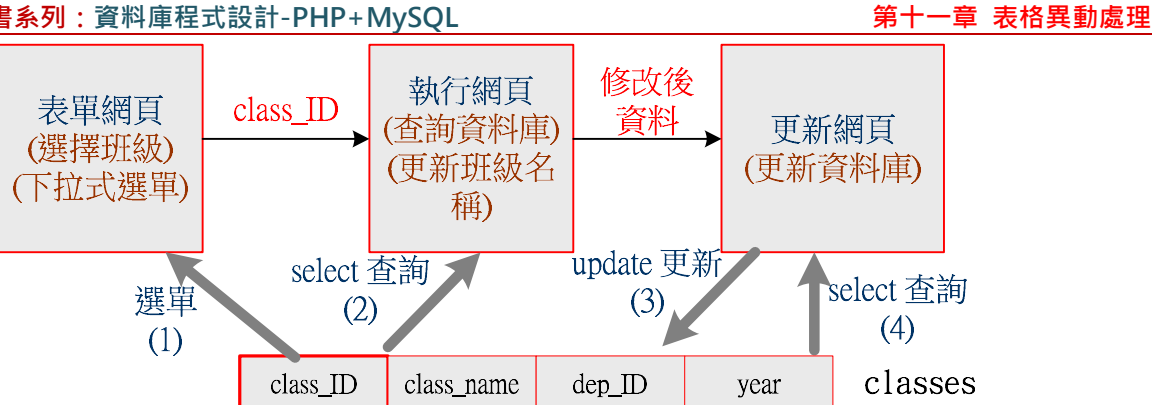

## 11-8-4 自我挑戰:修改教師資料

#### (A) 網頁功能: PM11-4

請在 course db 資料庫上建立一只可供修改教師資料的工具,期望功能如下:

- 『表單網頁』: 可供下拉式選擇欲修改的教師姓名(由 teachers 表查詢)、並將教師編碼 (teacher ID) 傳送給執行網頁。
- 『執行網頁』:由 teaches 表讀出該教師的資料以供修改(系別代碼不得更改),修改後 再傳送給更新網頁。
- 『更新網頁』:更新該教師資料,並顯示結果。

#### (B) SOL 系統分析

這題只針對 teachers 表做更新動作即可 (dep ID 欄位不可更新),程序如下圖所示 :

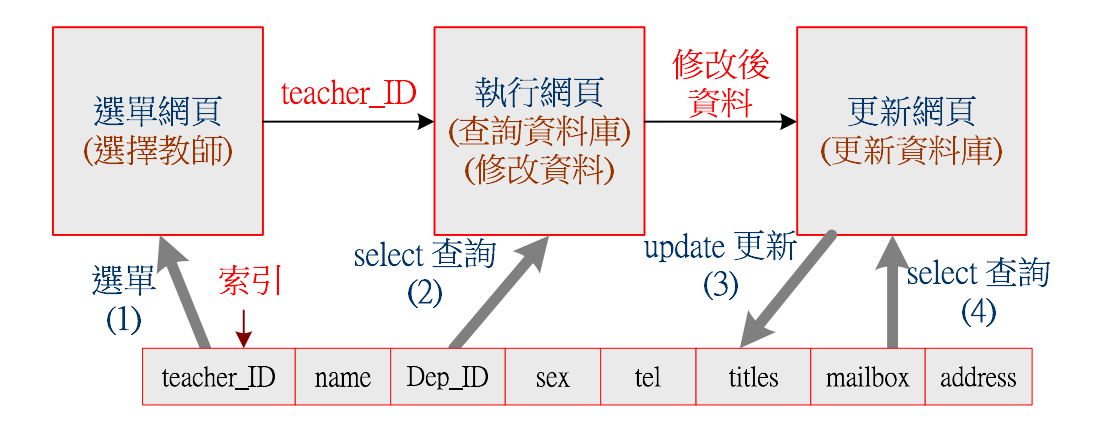